# **CREATION & UTILISATION D'UN PROGRAMME PUBLIC**

## ETAPE 1

- Créer un programme (ou plusieurs) dans la **première activité** d'un classeur.
- Le programme doit être créé avec l'accès à la bibliothèque LibPub.
- Le nom doit être composé de 1 à 15 caractères sans espace, point ou accent, et ne pas débuter par un tiret.

| ◀ | 1.1 | ▶ *Non enregistré 🗢                  |                    |
|---|-----|--------------------------------------|--------------------|
|   |     | Nouveau                              |                    |
|   | k   | Nom : delta                          |                    |
|   |     | Type : Programme                     |                    |
|   |     | Accès à la bibliothèque :            |                    |
|   |     | LibPub (Afficher dans le catalog 🕨 📄 |                    |
|   |     | OK Annuler                           |                    |
|   |     |                                      | - <u>№</u><br>0/99 |

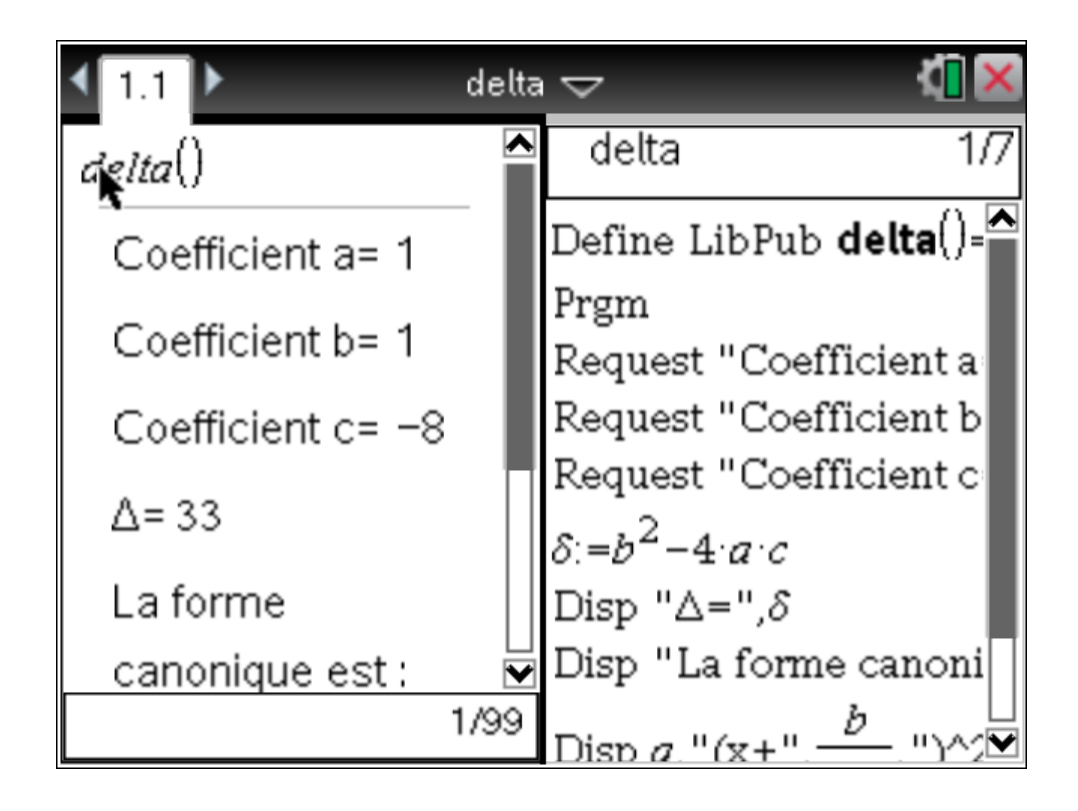

## ETAPE 2

- Enregistrer le classeur dans le dossier MyLib (unité nomade), ou Mes Documents\TI-Nspire\MyLib (ordinateur).
  Ce répertoire peut être changé à partir du menu Fichiers Règlages Propriétés de la bibliothèque.
- Le nom du classeur, **1 à 16 caractères**, doit respecter les **mêmes règles que ci-dessus**.

### ETAPE 3

- Dans un nouveau classeur, MENU + 1: Actions + 7: Bibliothèque + 1: Rafraîchir les bibliothèques
- Cliquer sur l'icone **livre**, aller à la rubrique n°6 ; si vous avez bien suivi les étapes précédentes, vous devriez repérer votre classeur, ainsi que votre programme :

| 4 | 1.1                                 |                       |                  | k3 ∗∣         | Non                                       | enr | egistré |      |       | ۲,  |     | X          |
|---|-------------------------------------|-----------------------|------------------|---------------|-------------------------------------------|-----|---------|------|-------|-----|-----|------------|
|   | 1: 💓<br>± Activ<br>± coniv          | 2:<br>vité<br>cs      | <b>∫Σ</b><br>cou | 3: 💦<br>rante | <mark>∛ 4: ∞β</mark> 5: <b>∞ဨ</b> 6:<br>e |     |         |      |       |     |     |            |
|   | detta<br>de<br>∃ tinalı<br>± tinalı | i<br>Ita<br>g<br>gca: | 6                |               |                                           |     |         |      |       |     |     |            |
|   |                                     |                       |                  |               |                                           | ×А  | ssista  | ants | activ | vés | ] _ | <br>⊠<br>⊗ |

#### ETAPE 4

Il ne vous reste plus qu'à cliquer sur le nom de votre programme et à en profiter dans votre nouveau classeur...

| ◀ 1.1 | ►              | *Non enregistré | $\bigtriangledown$ | <[] 🗙     |
|-------|----------------|-----------------|--------------------|-----------|
| delta | Ndelta()       |                 |                    |           |
| R.    |                |                 |                    |           |
|       | Coefficient a= |                 |                    |           |
|       |                | ОК              | Annuler            |           |
|       |                |                 |                    |           |
|       |                |                 |                    | ≥<br>0/99 |